## Регистрация на Московскую астрономическую олимпиаду

Для регистрации на московскую олимпиаду необходимо иметь учётную запись в Единой Системе Регистрации (ЕСР) – <u>reg.olimpiada.ru</u>. Войдите в свою учётную запись, если она у вас есть, или создайте новую, нажав кнопку «Регистрация»

| В | ход в систему  |  |
|---|----------------|--|
|   | Логин          |  |
|   |                |  |
|   | Пароль         |  |
|   | Забыли пароль? |  |
|   | войти          |  |
|   | РЕГИСТРАЦИЯ    |  |

После входа в систему вы сразу попадаете на страницу регистрации, где можете выбрать нужную вам олимпиаду.

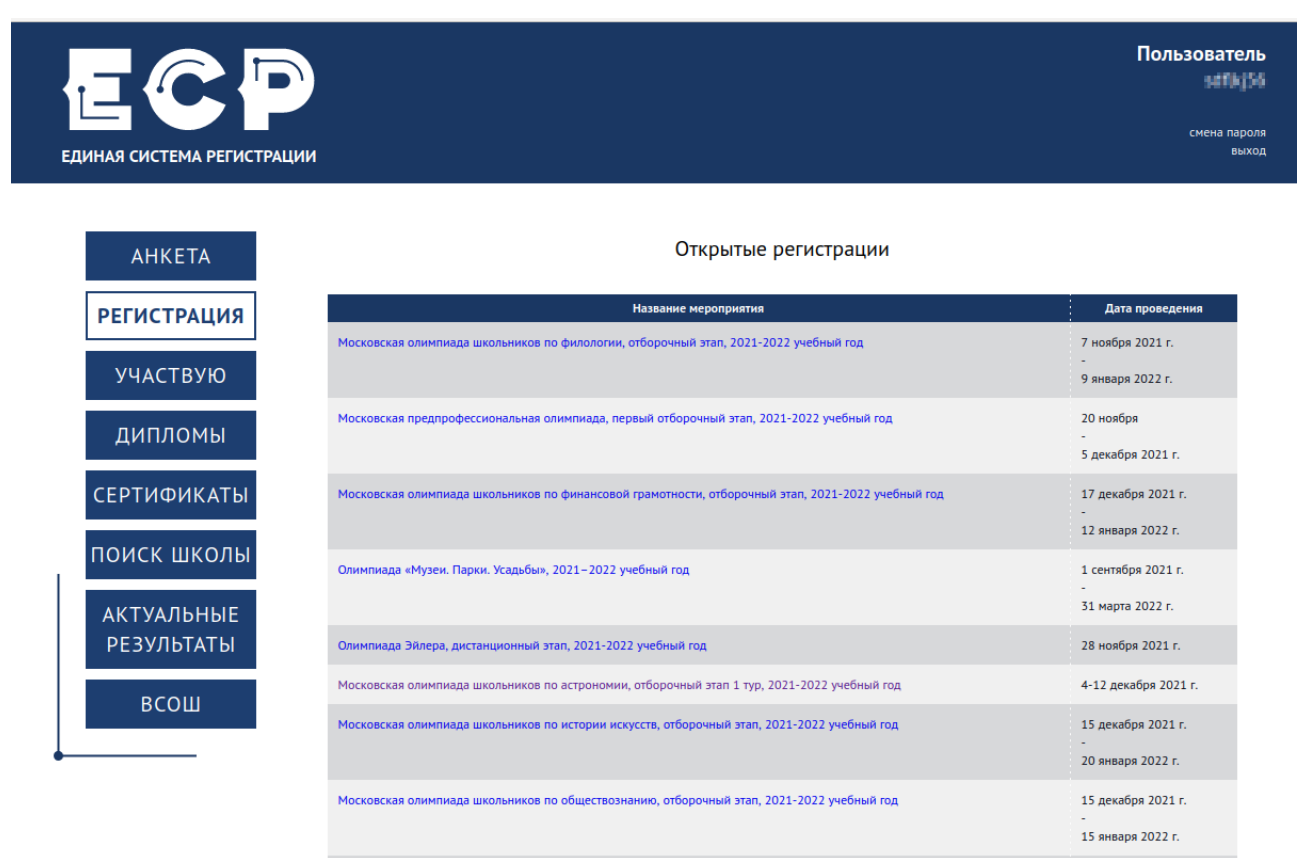

После выбора олимпиады вы попадаете на страницу анкеты

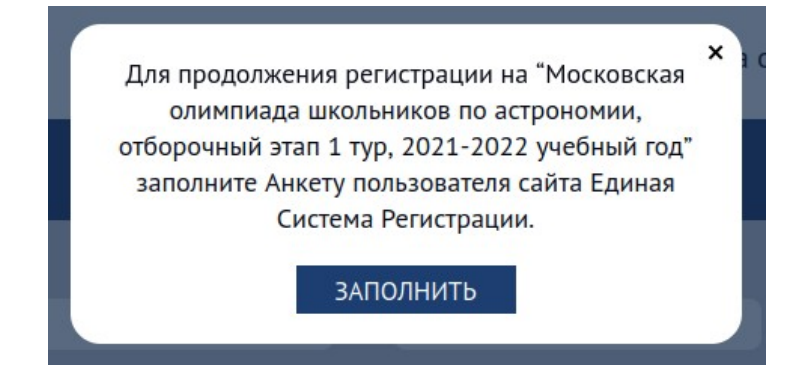

В анкете два блока. Нужно заполнить все поля, отмеченные звёздочкой. В разделе «Информация об участнике» все поля достаточно очевидны. Отчество желательно тоже заполнять, иначе мы не будем знать, что писать в дипломе.

|                    | Информация об участнике |                |
|--------------------|-------------------------|----------------|
| Фамилия            | Имя                     | Отчество       |
| Пол                | Дата рождения           | Номер СНИЛС    |
| Ож Ом              | гггг-мм-дд              | XXX-XXX-XXX XX |
| Телефон            | Адрес электронной почты |                |
| +X (XXX) XXX-XX-XX | ivanov@gmail.com        |                |

Будьте, пожалуйста, внимательны. Мы регулярно можем видеть в списке участников вместо ожидаемого «Иванов Сергей Петрович» всевозможные варианты вроде «Петрович Сергей Иванов» или даже «Сережа Иванов Петрович». Вряд ли вам будет приятно получить диплом на такое имя.

|                      | Информация о школе 🕫                                                                                                    |                                 |
|----------------------|----------------------------------------------------------------------------------------------------|---------------------------------|
| Логин СтатГрад       | <sup>••</sup> Если Вы учитесь не в Москве, и у Вашей<br>школы нет логина в системе СтатГрад,<br>заполните информацию о ней ниже.<br><b>Регион</b> | Логин ВОШ                       |
| schXXXXX Р           |                                                                                                    | vXX.XXX.XXX<br>Населённый пункт |
| Российская Федерация | · · · · · · · · · · · · · · · · · · ·                                                                                                    |                                 |
| Номер школы          | Название и                                                                                                    | іколы                           |
|                      |                                                                                                    |                                 |
| Не школьник          |                                                                                                    |                                 |

Название раздела «Информация о школе» говорит само за себя. Если вы ранее уже участвовали в московских олимпиадах, то эта форма будет заполнена прошлогодними данными. Если вы изменили школу, в которой учитесь, пожалуйста, обновите информацию. Также, под населённым пунктом здесь понимается населённый пункт, в котором расположена школа. Поле «Логин ВОШ» только для московских школьников.

Алгоритм заполнения информации о школе следующий. Сначала надо найти Логин школы в системе СтатГрад. Он есть у всех московских школ и у большинства региональных. Нажмите на кнопку <sup>22</sup>. Вы окажетесь на странице поиска школы. Попробуем найти логин для лицея №1 города Подольска Московской области.

| Субъект РФ            | Искать? |
|-----------------------|---------|
| О. Московская область | Лицей 1 |

Выбираем регион, в котором будем искать школу. В данном случае это Московская область. В строке поиска пишем название школы. Результаты поиска отобразятся ниже.

| Логин     | Название школы                    | Полное название школы                                                                                                    | Округ                 | Район                                    | мсд |
|-----------|-----------------------------------|----------------------------------------------------------------------------------------------------|-----------------------|------------------------------------------|-----|
| sch500152 | МАОУ<br>Востряковский<br>лицей №1 | Муниципальное автономное общеобразовательное<br>учреждение Востряковский лицей №1                                                        | Московская<br>область | Домодедово                               |     |
| sch500442 | МБОУ лицей №1 п.<br>Нахабино      | Муниципальное бюджетное общеобразовательное<br>учреждение лицей №1 п. Нахабино                                                           | 0                     |                                          |     |
| sch500460 | МБОУ Лицей №1<br>им. Г.С.Титова   | Муниципальное бюджетное общеобразовательное<br>учреждение Лицей №1 им. Г.С.Титова городского округа<br>Краснознаменск Московской области | Московская<br>область | Краснознаменск                           |     |
| sch500818 | МОУ "Лицей № 1"                   | Муниципальное общеобразовательное учреждение "Лицей<br>№ 1" городского округа Павловский Посад Московской<br>области                     | Московская<br>область | Павлово-Посадский<br>муниципальный район |     |
| sch500832 | МОУ "Лицей №1"                    | Муниципльное общеобразовательное учреждение "Лицей<br>№1" города Подольска Московской области                                            | Московская<br>область | Подольск                                 |     |
| sch500869 | МОУ "Лицей №1<br>пос. Львовский"  | Муниципальное общеобразовательное учреждение "Лицей<br>№1 пос. Львовский"                                                                | 0                     |                                          |     |
| sch501080 | МБОУ Лицей № 1<br>им. А. Блока    | Муниципальное бюджетное общеобразовательное<br>учреждение Лицей № 1 им. А. Блока                                                         | Московская<br>область | Солнечногорский<br>муниципальный район   |     |
| sch501110 | МБОУ Лицей №1                     | муниципальное общеобразовательное учреждение лицей<br>№1 Ступинского муниципального района                                               | Московская<br>область | Ступинский<br>муниципальный район        |     |

Найдём в списке нужную школу. В первом столбце указан искомый логин. В нашем примере это sch500832. Осталось только вернуться на страницу регистрации и ввести его в поле «Логин СтатГрад».

В некоторых случаях результатов запроса может оказаться слишком много. Тогда следует уточнить в строке поиска название школы или указать название населённого пункта.

Что делать если школы найти не удалось? Оставьте поле «Логин СтатГрад» пустым и заполните все остальные поля.

Бывает, что в ЕСР присутствует только старое название школы. В этом случае всё равно можно пользоваться её кодом. Перед выдачей диплома мы проверяем названия школ.

Иногда в системе присутствуют две записи для одной школы. В таком случае можно выбрать любой логин по желанию.

На этом регистрация закончена.

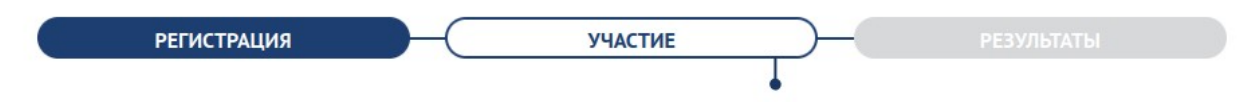

Московская олимпиада школьников по астрономии, отборочный этап 1 тур, 2021-2022 учебный год

## Уважаемый участник!

Вы зарегистрировались на первый тур отборочного этапа Московской олимпиады школьников по астрономии.

Он пройдет дистанционно с 4 по 12 декабря. Ссылка на доступ к заданиям будет размещена на этой странице.

Отборочный этап для 5-11 классов включает два тура. Для прохода на заключительный этап достаточно стать победителем или призером одного из них. Информация и график олимпиады размещены на сайте организаторов.

## Желаем успешного прохождения отбора!